# ГБУК «Брянская областная научная универсальная библиотека им. Ф.И. Тютчева»

Отдел автоматизации

# КАК СОЗДАТЬ КАНАЛ НА RUTUBE: ПОШАГОВАЯ ИНСТРУКЦИЯ

## Методические рекомендации

для специалистов библиотек г. Брянска и Брянской области

Брянск, 2022

Как создать канал на rutube: пошаговая инструкция : метод. реком. для специалистов библиотек г. Брянска и Брянской области / сост. Н.Н. Пилькова. – Брянск, 2022.- 17 с.

Rutube – это Российская разработка онлайнплощадки для предоставления видео хостинга и просмотра сохраненного видео. Просматривать видеоконтент на Rutube можно без регистрации. Но чтобы воспользоваться всеми опциями платформы, необходимо зарегистрироваться.

# ПРАВИЛА РЕГИСТРАЦИИ

Шаг 1. Заходим на сайт <u>https://rutube.ru</u> и нажимаем «Войти».

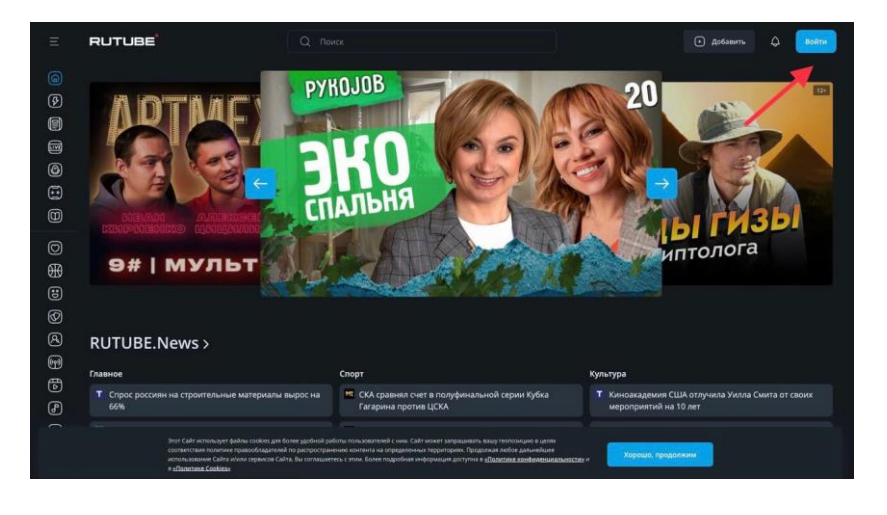

Шаг 2. В появившемся окне нажимаем «Зарегистрироваться».

|                                                                                                    | x |
|----------------------------------------------------------------------------------------------------|---|
| Войти                                                                                                    |   |
| Введите номер телефона или e-mail, который<br>указывали при регистрации.                                 |   |
| Номер телефона или e-mail                                                                                |   |
|                                                                                                    |   |
|                                                                                                    |   |
|                                                                                                    |   |
| Нет аккаунта? Зарегистрируйтесь<br>Защита от спама reCaptcha<br>Конфиденциальность Условия использования |   |

Шаг 3. Платформа предлагает создать аккаунт с помощью номера телефона или e-mail. Выберите, как вам удобнее. В любом случае, вы сможете привязать второй вариант позднее.

Далее электронный адрес или телефон будет использоваться в качестве логина при последующей авторизации, а также для восстановления пароля.

| P                                                  | OFIA                  | cthai                      | 1140                         |                  |
|----------------------------------------------------|-----------------------|----------------------------|------------------------------|------------------|
| F                                                  | еги                   | стра                       | ция                          |                  |
|                                                    |                       |                            |                              |                  |
| Номер телефон                                      | a                     |                            |                              |                  |
|                                                    |                       |                            |                              |                  |
|                                                    |                       |                            |                              |                  |
|                                                    |                       |                            |                              |                  |
|                                                    | гласие на             | обработку                  |                              |                  |
| Я принимаю <u>у</u><br><u>Butube</u> и <u>Успо</u> | словия п<br>вкя поли: | ользователь<br>тики конфил | ского соглаш<br>енциальности | ания<br>и Rutube |
| Я даю свое сог<br>рассылок                         |                       |                            |                              |                  |
|                                                    |                       |                            |                              |                  |
|                                                    |                       |                            |                              |                  |

Если регистрация происходит по e-mail, то на почту мы получаем письма технического характера: о загрузке видео, о проблеме с загрузкой, если таковые имеются, и о статусе модерации. Если же мы подключаемся по номеру телефона, помимо привычного способа входа по паролю, здесь будет вход по коду, который будет приходить на номер телефона, который был указан при регистрации.

Шаг 4. Подтвердите почту или номер телефона.

Для подтверждения регистрации по e-mail необходимо перейти по ссылке, которая будет указана в письме. Если регистрация была по номеру телефона, следуйте инструкции, присланной в sms.

# НАСТРОЙКА RUTUBE-КАНАЛА

Личный канал – это персональный общедоступный раздел RUTUBE, где хранятся все ваши видеоролики. Сюда будут заходить пользователи сайта, ваши возможные подписчики, для того, чтобы смотреть и комментировать ваши видео

#### Данные владельца аккаунта

Нажимаем на аватар в правом верхнем углу и во всплывающем окне выбираем значок настроек.

| (*) Добавить                       | a |
|------------------------------------|---|
| channel25680590<br>Нет подписчиков | ٢ |
| і;; Новинки                        |   |
| Мой канал                          |   |
| 📾 Мои покупки                      |   |
| -ஜ்- Активировать промокод         |   |
| S Студия RUTUBE                    |   |
| [→ Выйти                           |   |
|                                    |   |
|                                    |   |
|                                    |   |

Нажимаем «Редактировать» и вводим свои личные данные:

- ИМЯ;
- дата рождения;
- ПОЛ.

| RUTUBE                                                                     |  |  | 🕑 Добавить | 4 💌           |
|----------------------------------------------------------------------------|--|--|------------|---------------|
| Общие настройки                                                            |  |  |            |               |
| Личные данные<br><sup>Илав</sup><br>channel25680590                        |  |  | 4          | Редактировать |
| Дата рождения<br>Не задана<br>Пол<br>Не задан                              |  |  |            |               |
| Email<br>bacilisa182@gmail.com<br>Телефон<br>Помлажите свой номео телефона |  |  |            |               |

# ОФОРМЛЕНИЕ КАНАЛА

Прежде чем загружать видео, надо оформить канал, чтобы аудитория смогла узнать о том, чему посвящен ваш аккаунт.

Нажимаем на аватар и выбираем «Мой канал» в новом окне.

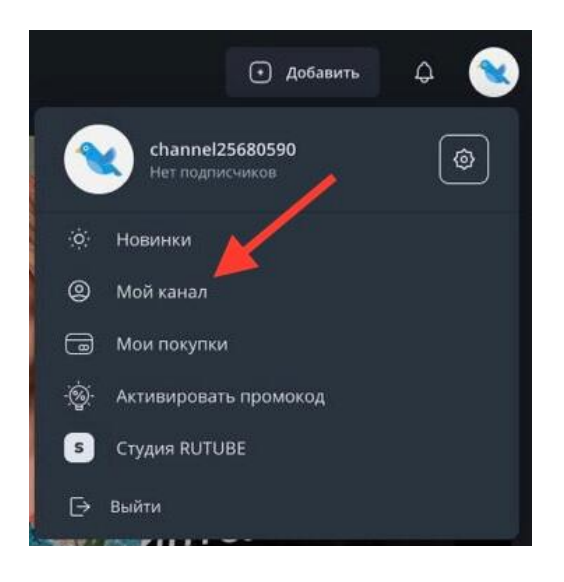

Открывается окно, где видно, как сейчас выглядит ваш аккаунт. Чтобы внести изменения, нажимаем «Настроить вид канала».

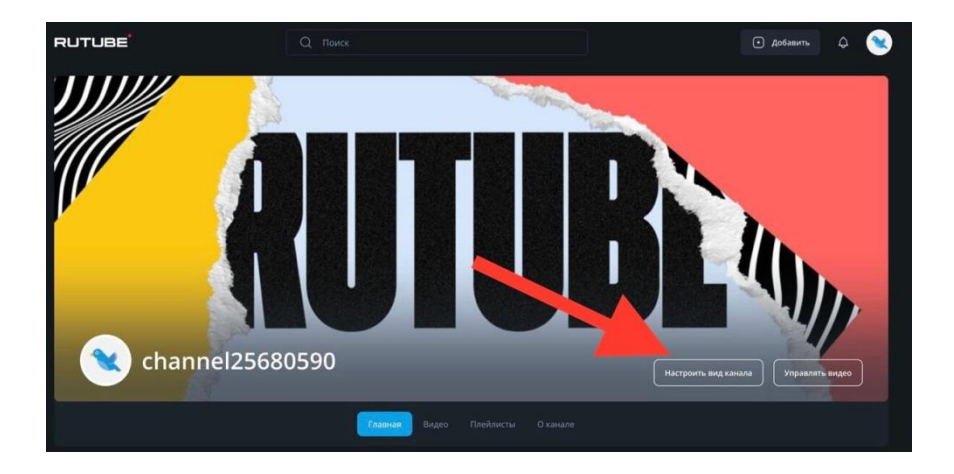

## Аватар (фотография)

В настройках канала первым блоком идет смена аватара (фотографии). Загрузите ее, чтобы подписчики могли узнать вас. Аватар будет виден, когда вы будете оставлять комментарии или загружать видео. Это может быть логотип вашего учреждения, ваша фотография, если это ваш личный канал или любая картинка, близкая по теме вашей странице в RUTUBE.

К фотографиям есть несколько обязательных требований: формат JPG, JPEG, PNG, объем до 6 Мб, круглая или квадратная форма, соответствие политике Rutube.

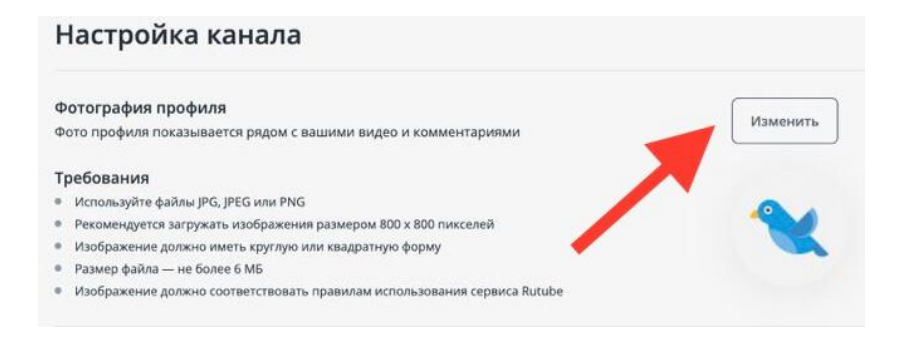

#### Обложка

Следующим блоком идет обложка. Это главная картинка, которая будет появляться во весь экран, когда люди будут заходить на ваш канал. Поэтому уделите ей особое внимание. Постарайтесь подобрать изображение, которое передаст тематику и ценность вашего канала.

К обложкам также есть несколько важных требований: формат JPG, JPEG, PNG, объем до 10 Мб, размер не менее 2204х864 пикселей, соответствие политике Rutube.

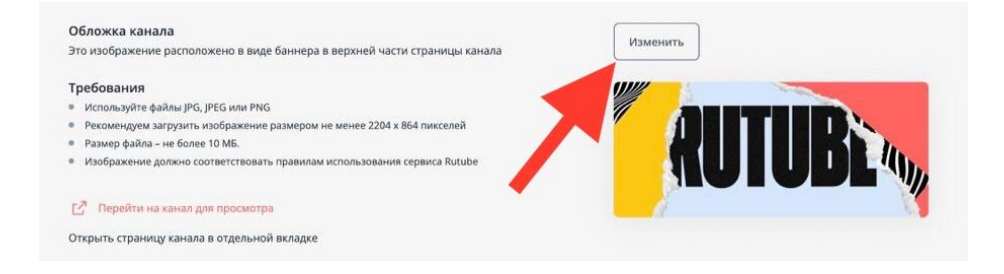

Если вы сомневаетесь в обложке, то можно посмотреть, как она будет выглядеть. Просто нажмите «Перейти на канал для просмотра».

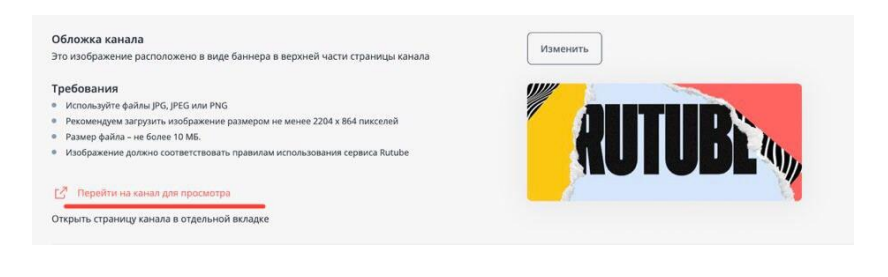

#### Название канала

Название канала – важная часть оформления. Оно должно быть несложным, чтобы люди могли легко прочитать и запомнить. Название будет отображаться на странице канала, под каждым вашим роликом, на карточке ролика в каталогах, а также рядом с любых из ваших комментариев. Если оно перестанет вам нравится, то вы всегда сможете изменить его в этом же разделе. Название может быть до 50 символов.

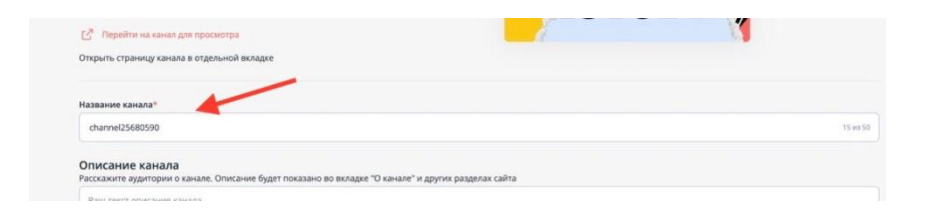

## Описание

Блок описания поможет новым подписчикам узнать о вас и вашем контенте, поэтому расскажите о главных идеях и ценностях, которые несет ваш канал, а еще добавьте ссылки на другие соцсети. На все это у вас есть 1000 символов с пробелами.

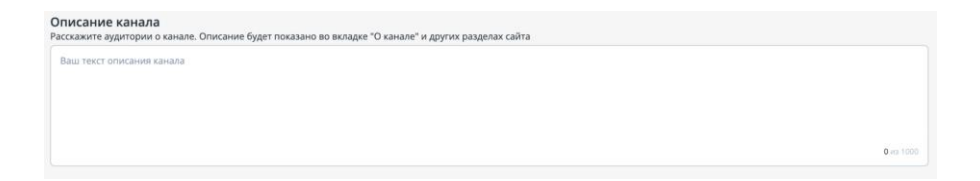

После заполнения информации о своем канале, нажимаем на кнопку «Сохранить» внизу страницы.

# Студия RUTUBE

Нажимаем на аватар и выбираем «Студия RUTUBE».

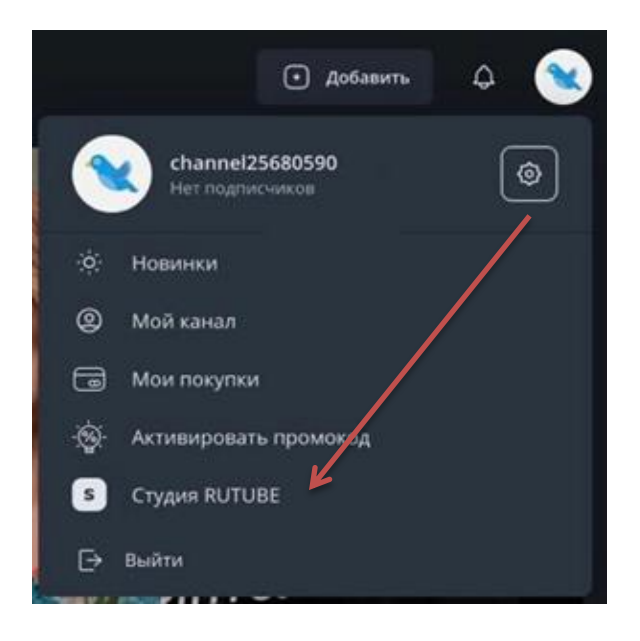

Студия – это ваш персональный раздел на RUTUBE, с помощью которого вы можете загружать видеоролики, управлять ими, создавать плейлисты, настраивать и редактировать ваш личный канал.

## КАК ЗАГРУЗИТЬ ВИДЕО

Чтобы загрузить видео, нажмите на аватар – «Студия RUTUBE» – «Загрузка видео».

Требования к видео:

- Каждое видео не более 5 часов и 10 ГБ

 Поддерживается большинство видеоформатов (MP4, AVI, WMV, MOV, FLV и др.)

| ← → C 🔒 studio.rutube.ru                                                                                           | u/uploader        |                                                                        |                                                                                                   |                                                                                              |
|----------------------------------------------------------------------------------------------------|-------------------|------------------------------------------------------------------------|---------------------------------------------------------------------------------------------------|----------------------------------------------------------------------------------------------|
| M Gmail 🖸 YouTube 🖹 Карты                                                                                          | 📙 Панель закладок |                                                                        |                                                                                                   |                                                                                              |
| PUTUBE <sup>Stud</sup>                                                                                             | lio               |                                                                        |                                                                                                   |                                                                                              |
| <ul> <li>Видео</li> <li>Плейлисты</li> <li>Загрузка видео</li> <li>Запуск трансляции</li> <li>Аналитика</li> </ul> | Загрузка видео    |                                                                        |                                                                                                   |                                                                                              |
| <ul> <li>Монетизация</li> <li>Настройка канала</li> </ul>                                                          |                   |                                                                        | Выберите файлы для загрузки<br>или перетащите его сюда                                            |                                                                                              |
| Подписывайтесь на нас                                                                                              |                   | Требования к видео                                                     | 🛨 Советы                                                                                          | Остались вопросы?                                                                            |
| + A                                                                                                    |                   | Каждое видео не более 5 часов<br>и 10 Гб<br>Поддерживается большинство | <ul> <li>Загружайте до 5 видео<br/>одновременно</li> <li>Заполняйте данные, пока видео</li> </ul> | <ul> <li>Подробнее о загрузке видео</li> <li>Служба поддержки:<br/>help@rutube.ru</li> </ul> |
| р жалобы<br>Справка                                                                                                |                   | видеоформатов (MP4, AVI, WMV,<br>MOV, FLV и другие)                    | загружается и обрабатывается                                                                      |                                                                                              |
| Связаться с нами                                                                                                   |                   |                                                                        |                                                                                                   |                                                                                              |

Загрузите видео, обложку, напишите название и описание, настройте доступ к видео. Если хотите, чтобы ваш ролик можно было посмотреть только по прямой ссылке с ключом доступа, поставьте галочку «виден только по прямой ссылке». Такой ролик не проиндексируется поисковыми роботами, другие пользователи не увидят его в списке ваших роликов.

## модерация

Все видеоролики, которые вы загружаете на RUTUBE, проходят предварительную модерацию, то есть проверяются на предмет соответствия Пользовательскому соглашению. Как

только модераторы проверят ваш видеоролик (обычно это происходит в срок до 24 часов), он появится на вашем канале и станет доступен другим пользователям RUTUBE.

# ПОДЕЛИТЬСЯ С ДРУЗЬЯМИ

После того, как модерация прошла, и ваш ролик появился на канале RUTUBE, им можно поделиться с друзьями. Для этого нажимаем в верхнем правом углу на свою аватар, выбираем раздел «Мой канал». Открываем нужное видео, выбираем внизу под роликом кнопку поделиться. Здесь же можно скопировать код вставки плейлиста для загрузки видео на свой сайт.

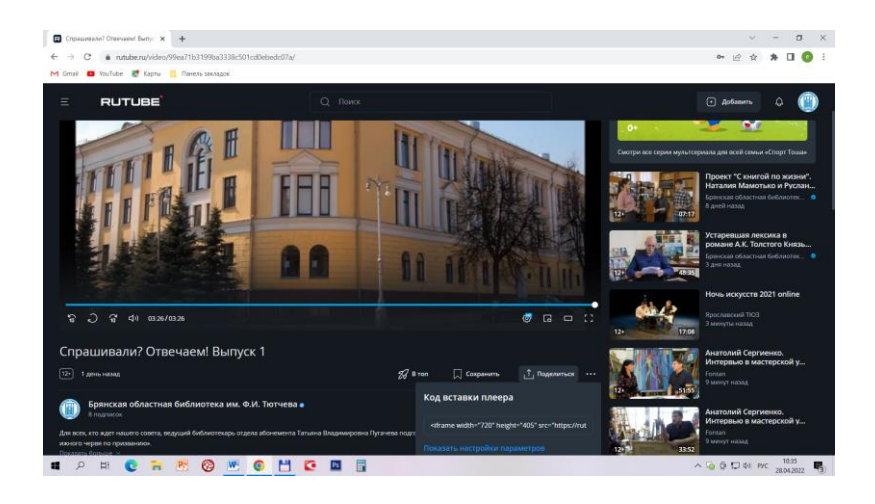

## РЕДАКТИРОВАНИЕ / УДАЛЕНИЕ ВИДЕО

Для редактирования видео откройте «Студию RUTUBE». Выберите раздел видео. Нажмите двойным щелчком на нужное видео и приступайте к редактированию своего ролика.

| RUTUBE <sup>'Stu</sup>                                                                                                    | dio                                                                          | . Добанить                                                                                                    |
|----------------------------------------------------------------------------------------------------|------------------------------------------------------------------------------|----------------------------------------------------------------------------------------------------|
| <ul> <li>Видео</li> <li>Плейлисты</li> </ul>                                                                                  | Редактировать видео                                                          |                                                                                                    |
| <ul> <li>Загрузка видео</li> <li>Загрузка видео</li> <li>Загуск трансляции</li> <li>Аналитика</li> <li>Монетизация</li> </ul> | Rasalan Ageo<br>Baga Yaparen 'Yapare'                                        | Dentaria and a                                                                                                    |
| Настройка канала<br>риномвайтесь на нас                                                                                       | Onzazene<br>Endoarofiser "Zepsenk-urzali".                                   | The second and the second and the se |
|                                                                                                    | Параметры доступа<br>Открытый доступ                                         | •                                                                                                    |
| Жалобы<br>Справка<br>Связаться с нами                                                                                         | Kateropen seypo<br>Ofpontesee<br>Bogattese ofpontesee                        |                                                                                                    |
| •                                                                                                    | 18+ — пользователь в плееря должен будет подтвердить что ему уже есть 18 лет |                                                                                                    |

Чтобы ролик удалить, нажмите на него двойным щелчком, выберите кнопку удалить в нижнем правом углу. Обратите внимание: вы не сможете восстановить видео после удаления.

| RUTUBE <sup>Studie</sup>                     |                                                                                                    | • Добанить |
|----------------------------------------------|----------------------------------------------------------------------------------------------------|------------|
| E Bugeo                                      | Нараметры доступа                                                                                                    |            |
| 🕞 Плейлисты                                  | Открытый доступ                                                                                                    |            |
| Вагрузка видео                               | Категория видео                                                                                                    |            |
| (13) Запуск трансляции                       | Ofperometer                                                                                                    |            |
| 🗠 Аналитика                                  | Возрастные ограничения                                                                                                    |            |
| О Монетизация                                | 18+ — пользователь в плеере должен будет подтвердить что ему уже есть 18 лет                                                                                                    |            |
| 况 Настройка канала                           | Обложка                                                                                                    |            |
| Подликонайтесь на нас<br>че g чя (5)<br>+ уя | Termination         Section           Termination         Section           Development         Section           Termination         Section           Development         Section           Section         Section |            |
| 🏳 жалобы<br>🔋 Справка                        | 2. Consequences is a salawaray (PCIAM.CC) 00:50:00 0                                                                                                    |            |
| 🙆 Связаться с нами                           | Сехранить видео                                                                                                    | Удалить    |
| 0                                            |                                                                                                    |            |

# СТАТИСТИКА

Чтобы посмотреть и проанализировать статистику, зайдите в студию Rutube и нажмите «Аналитика».

В новом окне вы увидите: количество просмотров, время просмотров и количество подписчиков. Все это будет представлено как в цифрах, так и на графике.

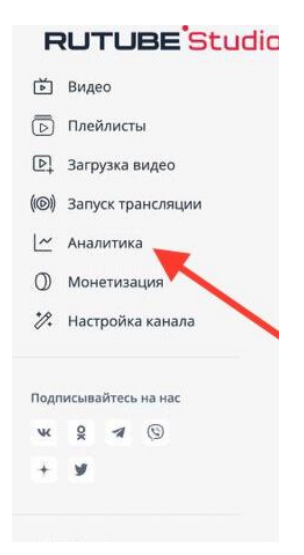

## КАК УДАЛИТЬ АККАУНТ ИЛИ ИЗМЕНИТЬ ПАРОЛЬ

Чтобы удалить аккаунт или изменить пароль, нажмите на аватар и зайдите в настройки.

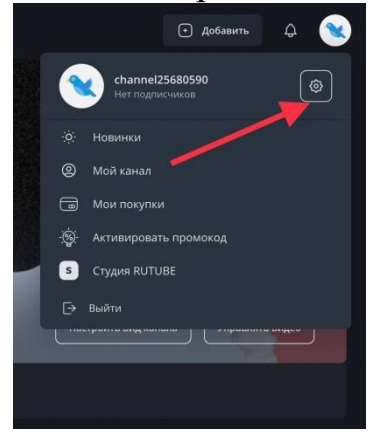

# В новом окне выберите нужную функцию.

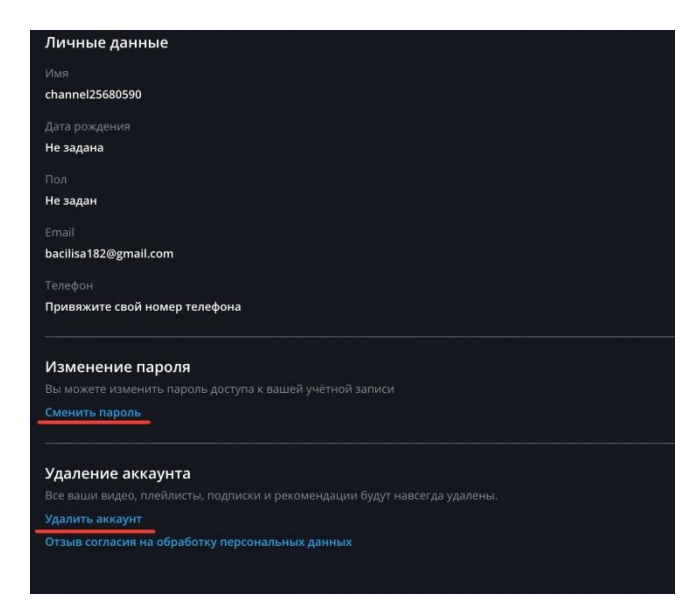

Если вы удалите канал, но в течение 30 дней передумаете, то можно авторизоваться привычным способом, и он восстановится.

# КАК ПОЛУЧИТЬ СТАТУС ОФИЦИАЛЬНОГО КАНАЛА

При получении статуса официального канала ваша страница на платформе RUTUBE приобретает уникальный знак подлинности, видимость которого доступна для всех пользователей. Данный знак подтверждает то, что Вы являетесь правообладателем или оригинальным создателем контента, который Вы загружаете на платформу RUTUBE, что позволяет избежать каких-либо махинаций с Вашим именем и брендом, пресекать мошенничество и неправомерное распространение Ваших материалов. Знак подлинности подтверждением является надежности ЛЛЯ пользователей, что благоприятно отражается на просмотрах и отношении к вам и вашему контенту.

Чтобы получить статус официального канала, отправьте запрос на почту <u>partners@rutube.ru</u>.

К письму прикрепите:

• Ссылку на канал;

• Заявку для Госучреждений и правообладателей:

https://static.rutube.ru/static/studio/docs/entity.docx

# СЛУЖБА ПОДДЕРЖКИ RUTUBE

help@rutube.ru